MO, г. Жуковский, ул. Лесная, д.5, офис 102 Тел. +7 (495)204 60 10 www.proxia.ru

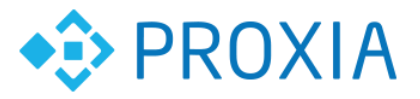

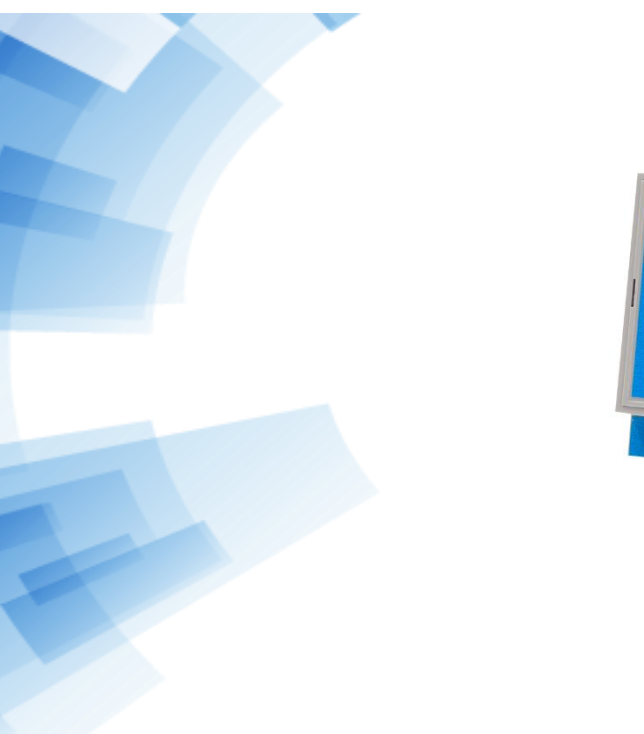

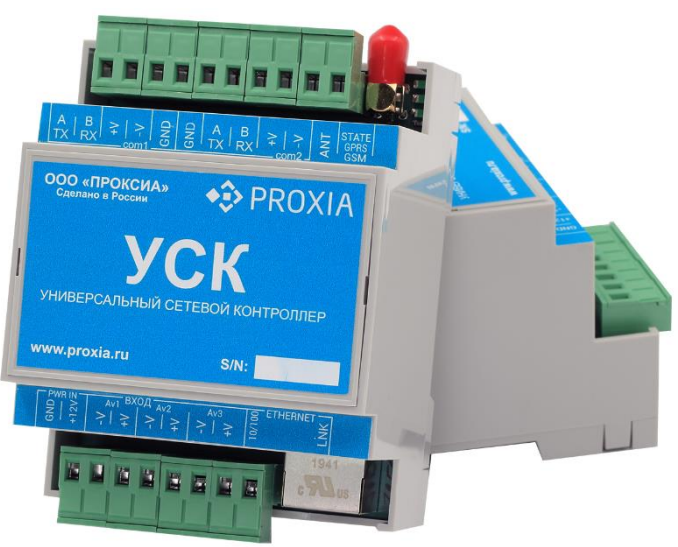

# УНИВЕРСАЛЬНЫЙ СЕТЕВОЙ КОНТРОЛЛЕР УСК-М

## РУКОВОДСТВО ПО ЭКСПЛУАТАЦИИ

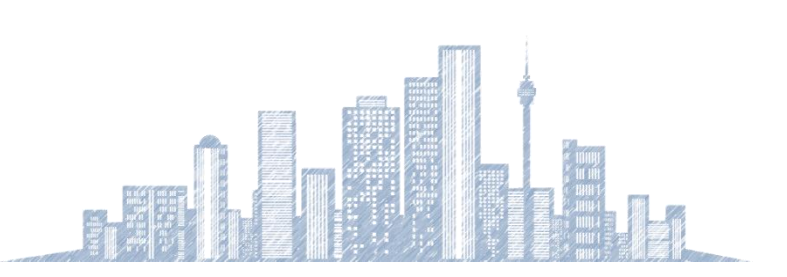

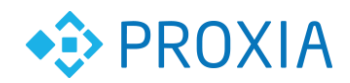

.....

# Содержание

. . . . . . . . . . . .

| 1.      | Назначение                                                     | 3               |
|---------|----------------------------------------------------------------|-----------------|
| 2.      | Технические характеристики                                     | 3               |
| з.<br>4 | Состав контроллераБазовая плата                                | 4               |
|         | Назначение                                                     | 5               |
|         | Индикация                                                      | 6               |
|         | Назначение разъемов                                            | 7               |
|         | Интерфейс Ethernet                                             | 8               |
|         | Электропитание устройства                                      | 8               |
|         | Входы сигнализации                                             | 8               |
|         | Технические характеристики                                     | 9               |
|         | Подключение охранных датчиков                                  | 9               |
| 5.      | Плата преобразователей уровня<br>Назначение                    | <b>9</b><br>9   |
|         | Технические характеристики RS232                               | 10              |
|         | Технические характеристики RS485                               | 10              |
|         | Технические характеристики RS485- ISO                          | 11              |
|         | Схема подключения интеллектуальных счетчиков                   | 11              |
| 6.      | Плата GSM модуля                                               | 12              |
|         | Технические характеристики                                     | 12              |
|         | Подключение GSM модуля                                         | 13              |
| 7.      | Конфигурация параметров устройства<br>Подключение к устройству | <b>13</b><br>14 |
|         | Вкладка «Сеть» (настройка сетевого интерфейса)                 | 15              |
|         | Вкладка «Сообщения» (настройка параметров отправки сообщений)  | 15              |
|         | Вкладка «Связь» (настройка последовательных интерфейсов)       | 15              |
|         | Вкладка «Сигнализация» (настройка параметров сигнализации)     | 15              |
|         | Вкладка «Ключи ТМ» (таблица ключей доступа)                    | 16              |
|         | Вкладка «Безопасность» (настройка ключа шифрования)            | 16              |
|         | Вкладка «Управление» (отправка команд управления)              | 17              |
|         | Вкладка «GPRS» (настройка параметров GPRS)                     | 17              |
|         | Вкладка «Журнал» (настройка параметров журнала)                | 18              |
|         | Вкладка «Линии/Шлейфы»                                         | 18              |
| 8.      | Загрузка устройства с параметрами по умолчанию                 | 19              |

.....

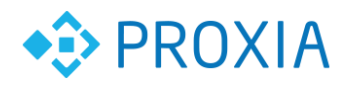

## 1. Назначение

Универсальный сетевой контроллер (контроллер) предназначен для сбора и передачи данных, а также управления различными исполнительными устройствами в составе централизованной сетевой системы мониторинга и управления объектами.

Обмен информацией между универсальным сетевым контроллером и другими программно-аппаратными компонентами системы мониторинга и управления производится посредством сети передачи данных на базе технологий Ethernet, GPRS. Сетевой интерфейс контроллера реализован на базе микросхемы KS8721, которая соответствует стандарту Ethernet 100Base-T. Обмен данными производится поверх протокола UDP, передаваемые данные шифруются по стандарту AES 128 битным ключом.

Резервным каналом контроллера является GPRS, который выполнен на базе GSM модуля SIM800. Обмен данными по этому каналу осуществляется поверх протокола TCP, передаваемые данные шифруются по стандарту AES128.

| Сетевой интерфейс                          |                                |  |  |  |  |
|--------------------------------------------|--------------------------------|--|--|--|--|
| Стандарт                                   | Ethernet 100Base-T             |  |  |  |  |
| Скорость обмена                            | 100Мбит/с                      |  |  |  |  |
| Поддерживаемые протоколы                   | ARP, IP, ICMP, UDP             |  |  |  |  |
| Транспортный протокол                      | UDP                            |  |  |  |  |
| UDP порты                                  | 10002, 28000 - 28012           |  |  |  |  |
| Шифрование данных                          | AES 128                        |  |  |  |  |
| Радиоинтерфейс*                            |                                |  |  |  |  |
| Стандарт                                   | GSM 900/1800 (GPRS class 12)   |  |  |  |  |
| Полоса частот (передача)                   | 880-915 МГц и 1710-1785МГц     |  |  |  |  |
| Полоса частот (приём)                      | 925-960 МГц и 1805-1880 МГц    |  |  |  |  |
| Максимальная выходная мощность передатчика | 2 BT (GSM 900),1 BT (GSM 1800) |  |  |  |  |
| Поддерживаемые протоколы                   | PPP, IP, ICMP, TCP             |  |  |  |  |
| Транспортный протокол                      | TCP                            |  |  |  |  |
| ТСР порты                                  | 28000                          |  |  |  |  |
| Шифрование данных                          | AES 128                        |  |  |  |  |
| Входы, выходы                              |                                |  |  |  |  |

## 2. Технические характеристики

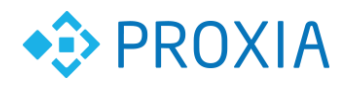

| Линии охраны 5,6 кОм                  | 3 шт.            |  |  |
|---------------------------------------|------------------|--|--|
| Интерфейс RS-232 *                    | 0-2 шт.          |  |  |
| Интерфейс RS-485*                     | 0-2 шт.          |  |  |
| Интерфейс RS-485 ISO*                 | 0-2 шт.          |  |  |
| Прочее                                |                  |  |  |
| Питание от внешнего источника питания | 10-16B           |  |  |
| Номинальная потребляемая мощность     | 2-4 Вт           |  |  |
| Исполнение корпуса DIN рейка          | 90x71x59mm       |  |  |
| Диапазон рабочих температур           | от -40 до +55 °C |  |  |
| Масса не более, кг                    | 0,150            |  |  |

\* Количество и тип интерфейсов определяется установленными в УСК сменными модулями.

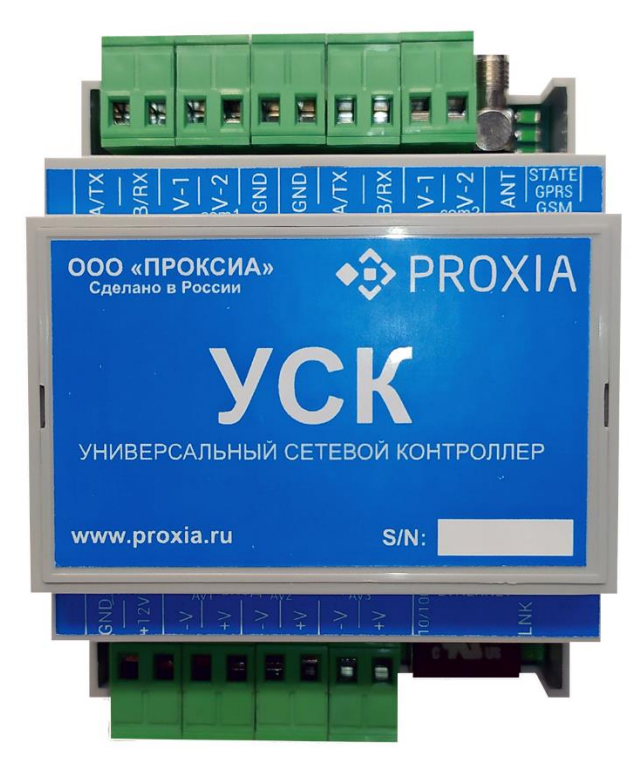

Рисунок 1. Внешний вид контроллера

## 3. Состав контроллера

Универсальный сетевой контроллер состоит из базовой платы, плат расширения (GSM модема, RS преобразователей уровня) и корпуса.

Платы RS преобразователей уровня имеют несколько модификаций. Функциональные возможности и количества последовательных портов

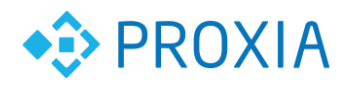

ИЗМЕНЯЮТСЯ В ЗАВИСИМОСТИ ОТ УСТАНОВЛЕННЫХ ПЛАТ:

- с одним интерфейсом RS-485 или RS-232
- с двумя интерфейсами RS-232
- с двумя интерфейсами RS-485
- с двумя интерфейсами RS-485 и RS-232
  Платы интерфейсов бывают в исполнении с гальванической развязкой.
  Также на разъёме устанавливается плата GSM/GPRS модуля. Антенна подключается через разъем SMA на базовой плате.

Корпус обеспечивает защиту элементов контроллера от механических воздействий и обеспечивает крепеж на DIN рейку.

#### 4. Базовая плата

#### Назначение

Базовая плата предназначена для обеспечения сбора и обработки информации, а также управления различными исполнительными устройствами через последовательные интерфейсы. Позволяет организовать обмен информационными и управляющими пакетами через Ethernet. Обеспечивает светодиодную индикацию режимов работы. Формирования всех питающих напряжений для питания модулей. Базовая плата установлена в корпусе.

Базовая плата содержит основные узлы универсального сетевого контроллера: микроконтроллер LPC2387, разъем для подключения Ethernet, два разъема для плат преобразователей уровня последовательных портов, источник питания, батарейку CR2032 для питания часов реального времени, разъём для установки платы GSM GPRS модема. Разъем для подключения GSM aнтенны, светодиодные индикаторы, конфигурационные перемычки J1 J2, кнопка RESET, разъемы для подключения внешних сигналов.

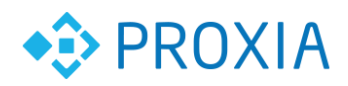

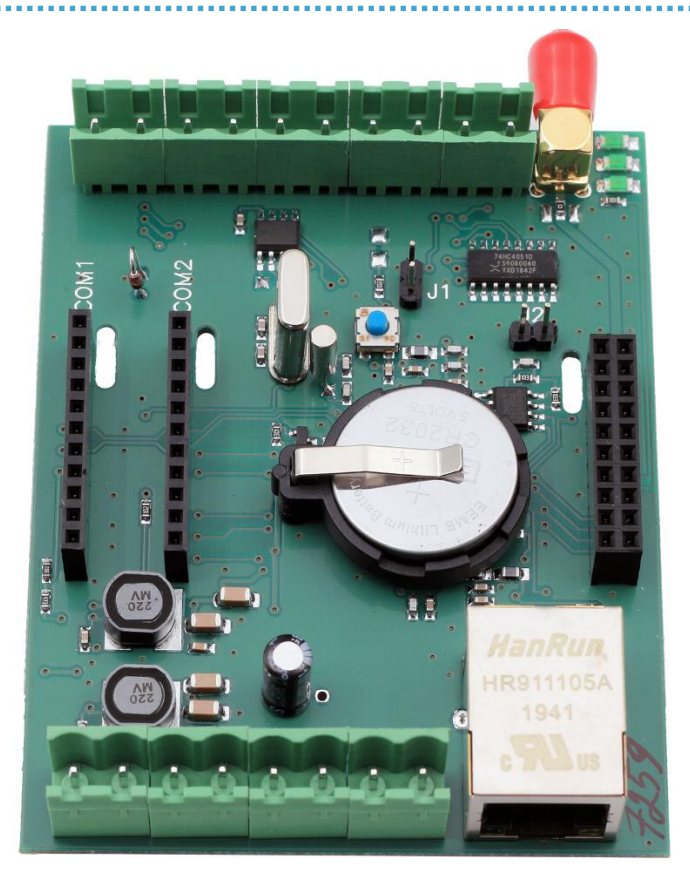

Рисунок 2 Внешний вид базовой платы

#### Индикация

Для индикации режимов работы платы предназначены светодиоды VD1...VD5.

Светодиод VD1 (зеленый). 10/100

- Скорость интерфейса 100Мбит/с Светодиод VD2 (оранжевый). LNK
- Активность сетевого интерфейса. Светодиод VD3 (зеленый). GSM
- Мигание с периодом 800мс (поиск сети CSM)
- Мигание с периодом 3 с (сеть GSM найдена)
- Мигание с периодом 300мс (канал GPRS найден) Светодиод VD4 (зеленый) GPRS
- Свечение светодиода подтверждает соединение с сервером по GPRS. Светодиод VD5 (зеленый) АСТ

• Свечение светодиода подтверждает нахождение контроллера в режиме загрузчика.

• Мигание с частотой 5Гц (частое мигание) или непрерывное горение – хороший уровень сигнала

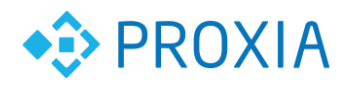

• Мигание с частотой 1Гц (редкое мигание) – слабый уровень сигнала Светодиоды VD3, VD4, VD5 работают только при установленном в разъем X14 модуле GSM.

#### Назначение разъемов

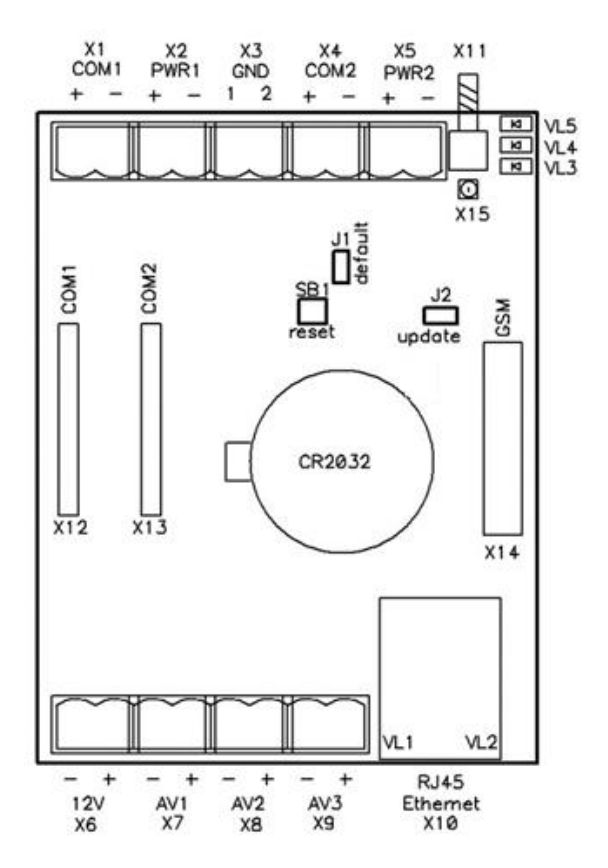

Рисунок 3 Схема размещения разъемов на плате

X1 – разъем подключения сигналов последовательного порта №1 «+» ТХ(А), «-» RХ(В);

X2 – разъем подключения сигналов последовательного порта №1 «+» +10B(+5B), «-» -10B(0B);

X3 - разъем подключения сигналов последовательного порта «№1» 1 корпус, «№2» 2 корпус;

X4 - разъем подключения сигналов последовательного порта №2 «+» ТХ(А), «-» RХ(В);

X5 - разъем подключения сигналов последовательного порта №2 «+» +10B(+5B), «-» -10B(0B);

Х6 - разъем подключения электропитания 12В;

Х7 - разъем подключения охранного датчика 1;

Х8 - разъем подключения охранного датчика 2;

Х9 - разъем подключения охранного датчика 3;

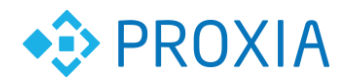

X10 – разъем для подключения интерфейса Ethernet RJ45;

X11 – разъем для подключения антенны SMA;

X12 - разъем для подключения преобразователя уровня последовательного интерфейса COM1;

X13 - разъем для подключения преобразователя уровня последовательного интерфейса СОМ2;

X14 - разъем для подключения GSM модема;

CR2032 – разъем для установки химического источника питания CR2032;

J1 – перемычка загрузка УСК с сетевыми настройками по умолчанию;

J2 – перемычка сервисного обслуживания.

#### Интерфейс Ethernet

Интерфейс Ethernet X10, позволяет подключить контроллер к серверу мониторинга через Internet или Internet сеть. Передача данных осуществляется по протоколу UDP, передаваемые данные шифруются по стандарту AES 128.

Настройка интерфейса производится через программу "Конфигуратор коммуникатора" GSMConfig.

Индикация работы интерфейса – на корпусе разъема VL1, VL2. Суммарная длинна кабелей связи (длинна кабеля от коммутатора до устройства) не должна превышать 100 м.

#### Электропитание устройства

Питание универсального сетевого контроллера следует осуществлять от источника питания постоянного тока напряжением 12 В. Подключение производиться к разъему X6 соблюдая полярность. Подключение разъема с другой полярностью не приводит к выходу из строя контроллера.

Перед включением питания следует проверить все соединения на правильность и отсутствие замыканий. Случайная подача питания на другие разъемы контроллера, может вывести его из строя.

На базовой плате установлен химический элемент питания CR2032, который требует периодической замены, при снижении его напряжения, менее 2 В.

#### Входы сигнализации

Входы сигнализации AV1, AV2 и AV3 предназначен для организации централизованного оповещении о состоянии подключенных датчиков.

Входы позволяют подключать охранные извещатели с нормально замкнутыми и нормально разомкнутыми контактами.

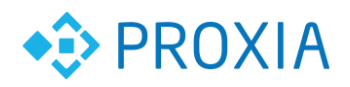

#### Технические характеристики

| Количество шлейфов сигнализации               | 3             |
|-----------------------------------------------|---------------|
| Номинальное напряжение на шлейфе              | 5 B.          |
| Сопротивление шлейфов сигнализации в режиме   | От 4 до 7 КОм |
| норма                                         | +-20%         |
| Номинальное сопротивление выносного резистора | 5,6 KOM       |

#### Подключение охранных датчиков

Подключение датчиков с контактами, замкнутыми в исходном состоянии и размыкающимися при тревоге см. рис. 4:

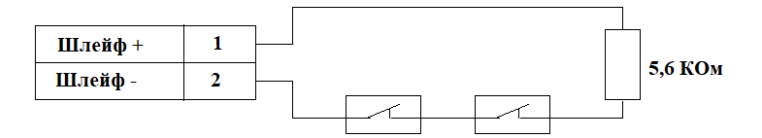

Рисунок 4. Подключение извещателей с нормально замкнутыми контактами

Подключение датчиков с контактами, разомкнутыми в исходном состоянии и замыкающимися при тревоге см. рис. 5:

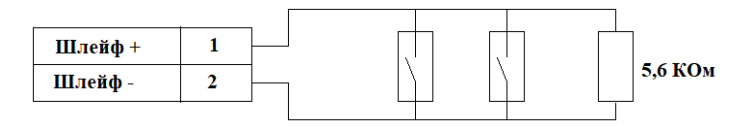

Рисунок 5. Подключение извещателей с нормально разомкнутыми контактами

Одновременное подключение датчиков с нормально замкнутыми и нормально разомкнутыми контактами см. рис 6:

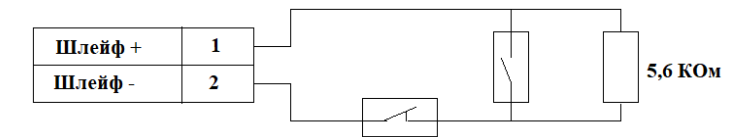

Рисунок 6. Комбинированное подключение извещателей

Выносной резистор 5.6 КОм устанавливается в конце кабеля шлейфа в недоступном месте, резистор необходим для нормальной работы шлейфа.

## 5. Плата преобразователей уровня

Назначение

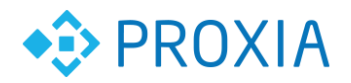

#### Технические характеристики RS232

| Сетевой интерфейс       | RS-232     |
|-------------------------|------------|
| Напряжение питания      | 5B         |
| Формирование напряжения | +10B, -10B |

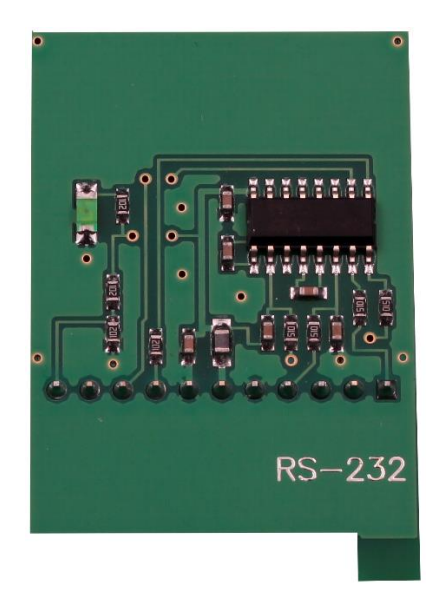

Рисунок 7. Плата преобразователя уровня RS-232

#### Технические характеристики RS485

| Сетевой интерфейс       | RS-485 |
|-------------------------|--------|
| Напряжение питания      | 5B     |
| Формирование напряжения | +5B    |

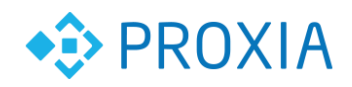

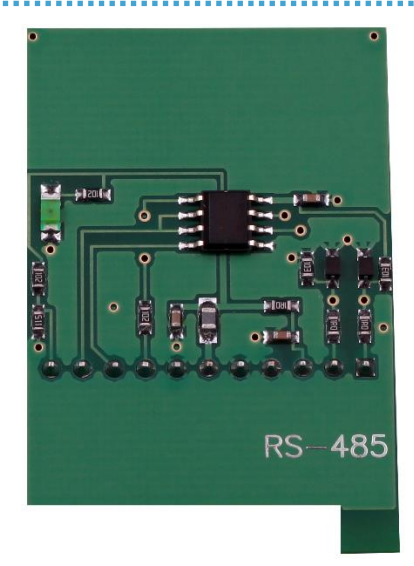

Рисунок 8. Плата преобразователя уровня RS-485

Базовая плата содержит 2 разъема СОМ1 и СОМ2 X12, X13. В разъемы могут быть установлены платы преобразователей уровня в любых комбинациях. При установке в разъем, выступ на плате должен попасть в отверстие базовой платы.

#### Технические характеристики RS485- ISO

| Сетевой интерфейс       | RS-485-ISO |
|-------------------------|------------|
| Напряжение питания      | 5B         |
| Формирование напряжения | +5B        |

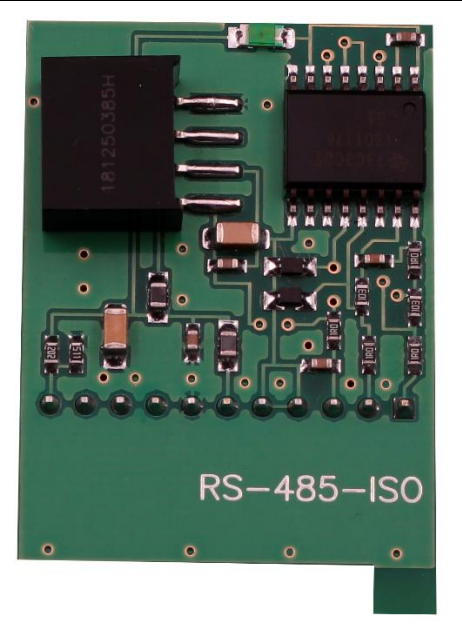

Рисунок 8. Плата преобразователя уровня RS-485-ISO

#### Схема подключения интеллектуальных счетчиков

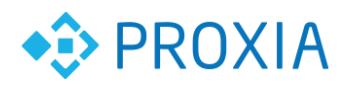

Для присоединения интеллектуальных приборов учета следует установить необходимые преобразователи уровня и сделать соединения сигналов между разъемами УСК и приборов. На рисунке 9 показана схема электрических соединений для подключения электросчетчика Меркурий 230 ART по интерфейсу RS-485 и теплосчетчика ВКТ-7 по интерфейсу RS-232. Для чего в разъем базовой платы СОМ1 установлен преобразователь уровня RS-485, СОМ2 преобразователь уровня RS-232.

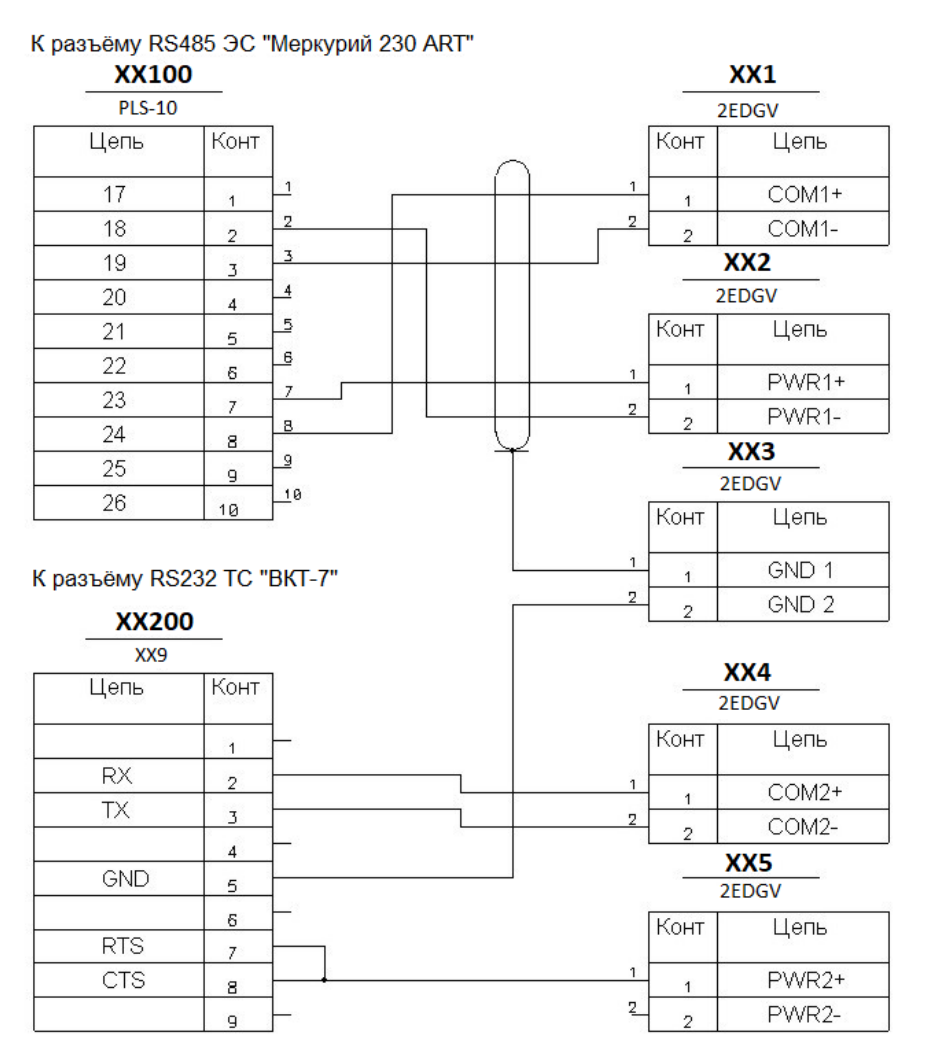

Рисунок 9. Схема подключения счетчиков по RS-485 и RS-232

## 6. Плата GSM модуля

Плата предназначена для организации связи по GPRS каналу между УСК и сервером. Скорость передачи информации ниже чем по Ethernet.

#### Технические характеристики

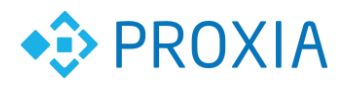

| Напряжение питания                | 4B             |
|-----------------------------------|----------------|
| Номинальная потребляемая мощность | 2Вт            |
| Карта идентификации абонента      | Mini-SIM (2FF) |

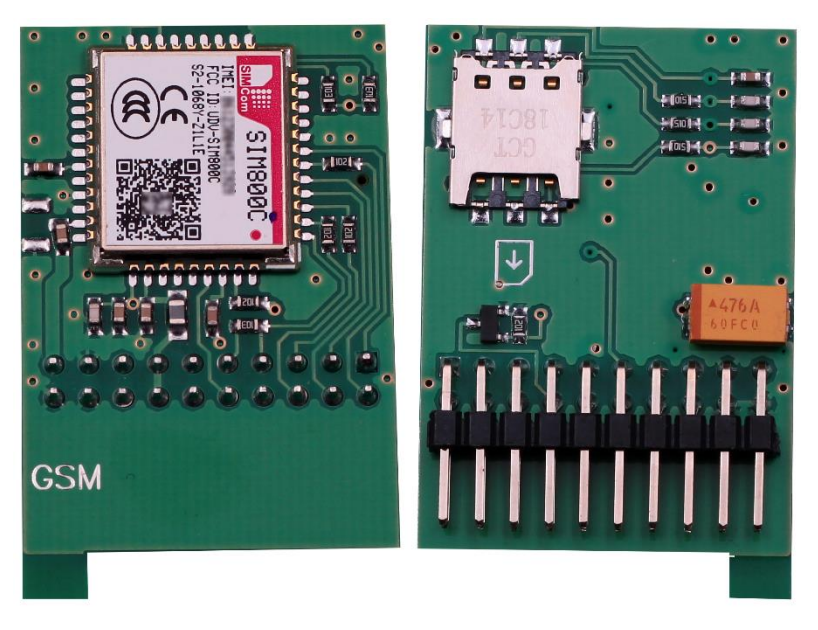

Рисунок 10. Внешний вид платы GSM модуля

#### Подключение GSM модуля

Для работы модуля требуется наличие покрытия сотовой связью GSM. Необходимо установить модуль на базовую плату разъем X14, выступ на плате должен попасть в отверстие базовой платы.

Установить SIM карту.

Подключить антенну к разъему X11.

## 7. Конфигурация параметров устройства

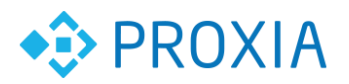

| /h                      |               |         |         |             |            |             | _ = ×          |
|-------------------------|---------------|---------|---------|-------------|------------|-------------|----------------|
| 🐼 Конфигуратор УСК-     | -GSM          |         |         |             |            |             |                |
| Ethernet                |               |         |         |             |            |             | О программе    |
| IP адрес коммуникато    | pa            |         |         |             |            | _           |                |
| 10.100.111.5 🔹          |               |         |         |             |            | P           | взъединить     |
| Адрес                   |               |         |         | Ключ шифј   | рования    |             |                |
| IP адрес - 10.100.111.5 | i             |         | -       | 1122334455  | 5667788990 | 01122334455 | 666            |
| 🙉 Управление            | l l           | GPBS    | 14      | Жирнал/Врек | 49         |             | Пинии/Шлейфы   |
| 🔲 Сеть 🛛 🕱              | Сообщения     | 😷 Связь | 🚺 Сигна | лизация     | 況 Клю      | учи ТМ      | 🗵 Безопасность |
|                         |               |         |         |             |            |             | - U            |
|                         | 000101000500  |         |         |             |            |             |                |
| МАС Адре                | 000104002596  |         |         |             |            |             |                |
| IP Адрес                | 10.100.111.5  |         |         |             |            |             |                |
| ID Maay                 | 255 255 255 0 |         |         |             |            |             |                |
| IF MICK                 | 200.200.200.0 |         |         |             |            |             |                |
| IP Шлюз                 | 10.100.111.1  |         |         |             |            |             |                |
|                         |               |         |         |             |            |             | Применить      |
|                         |               |         |         |             |            |             |                |
| Конфигурация устройств  | а считана     |         |         |             |            |             | <b>^</b>       |
|                         |               |         |         |             |            |             |                |
|                         |               |         |         |             |            |             |                |
|                         |               |         |         |             |            |             |                |
|                         |               |         |         |             |            |             |                |
|                         |               |         |         |             |            |             |                |
|                         |               |         |         |             |            |             |                |
|                         |               |         |         |             |            |             |                |
|                         |               |         |         |             |            |             | <b>v</b>       |

Рисунок 11. Внешний вид программы конфигуратор

Программа "конфигуратор" содержит панель управления и окно сообщений.

#### Подключение к устройству

Для подключения к контроллеру необходимо ввести в поле "адрес" - IP адрес модуля и нажать кнопку "Соединить".

После соединения с контроллером выводятся вкладки, предназначенные для настройки параметров, доступных для данной модификации устройства.

| Вкладка      | Описание                                |
|--------------|-----------------------------------------|
| Сеть         | Настройка сетевого интерфейса           |
| Сообщения    | Настройка параметров отправки сообщений |
| Связь        | Настройка последовательных интерфейсов  |
| Сигнализация | Настройка параметров сигнализации       |
| Ключи ТМ     | Таблица ключей доступа                  |
| Безопасность | Настройка ключа шифрования              |
| Управление   | Отправка команд управления              |
| GPRS         | Настройка параметров GPRS               |
| Журнал/Время | Настройка параметров Журнала            |

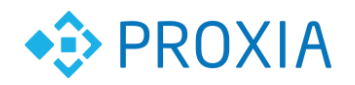

Линии/Шлейфы Настройка подключаемых Линий

#### Вкладка «Сеть» (настройка сетевого интерфейса)

| МАС адрес     | МАС адрес устройства, первые 2 знака должны быть "0". |
|---------------|-------------------------------------------------------|
| IP адрес      | IP адрес контроллера отображаемого в сети             |
| Маска подсети | Маска сети                                            |
| Шлюз          | Шлюз сети                                             |

- Для сохранения изменений нажать кнопку "Применить".
- Для начала работы с измененными настройками необходимо

перейти на вкладку "Управление" и нажать кнопку "Применить сетевые настройки".

# Вкладка «Сообщения» (настройка параметров отправки сообщений)

| ID устройства         | Уникальный номер устройства                  |
|-----------------------|----------------------------------------------|
| Интервал              | Интервал отправки сообщений на сервер        |
| Основной сервер       | IP адрес основного сервера мониторинга       |
| Дополнительный сервер | IP адрес дополнительного сервера мониторинга |

• Для сохранения изменений нажать кнопку "Применить".

• Для начала работы с измененными настройками необходимо перейти на вкладку "Управление" и нажать кнопку "Применить сетевые настройки"

## Вкладка «Связь» (настройка последовательных интерфейсов)

| СОМ1/скорость | Скорость обмена по последовательному интерфейсу  |
|---------------|--------------------------------------------------|
| СОМ1/таймаут  | Интервал таймаута, Мс. Оптимальное значение 20Мс |
|               | при скорости 9600                                |
| СОМ2/скорость | Скорость обмена по последовательному интерфейсу  |
| СОМ2/таймаут  | Интервал таймаута, Мс.                           |

Для сохранения изменений нажать кнопку "Применить".

| Вкладка       | «Сигнализация» | (настройка | параметров |
|---------------|----------------|------------|------------|
| сигнализации) |                |            |            |

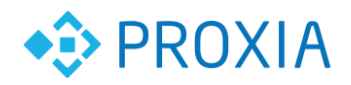

В данной версии контроллера доступны 3 охранных входа.

| Задержка     | Интервал времени постановки на охрану, секунд. Позволяет |
|--------------|----------------------------------------------------------|
| включения    | покинуть помещение до активации режима охрана.           |
| Длительность | Длительность сигнала сработки, включения реле КН1,       |
| сигнала      | Секунд.                                                  |
| Оповещение   | Период отправки пакетов (секунд).                        |
| при сработке | Количество повторов (пакетов).                           |
| Датчики      | Настройка шлейфов сигнализации                           |
| Включение    | Позволяет включить / отключить обработку данного шлейфа  |
| Задержка     | Интервал между сработкой датчика и сработкой             |
|              | сигнализации. Позволяет снять сигнализацию с режима      |
|              | охрана, если считыватель или кнопка находится в          |
|              | охраняемом помещении.                                    |
| Приоритет    | Включает обработку шлейфа независимо от режима           |
|              | работы сигнализации.                                     |
| Режим        | Позволяет настроить режим работы сигнализации:           |
| работы       | 1. Охранная сигнализация;                                |
|              | 2. Управление доступом.                                  |
| Безусловная  | Включение охранной сигнализации                          |
| постановка   |                                                          |

Стандартное распределение шлейфов сигнализации.

| ШC1 | Кнопка экстренного вызова |
|-----|---------------------------|
| ШС2 | Охранные датчики          |
| ШС3 | Датчики пожара            |
| ШС4 | Датчики протечки воды     |

• Для сохранения изменений нажать кнопку "Применить".

#### Вкладка «Ключи ТМ» (таблица ключей доступа)

В данной версии контроллера эта функция не поддерживается.

#### Вкладка «Безопасность» (настройка ключа шифрования)

Обмен данными между программой и устройством ведется по протоколу UDP. Данные шифруются по стандарту AES 128. Для того чтобы обмен был возможен ключи шифрования устройства и программы должны соответствовать. Ключ шифрования устройства заносится через конфигуратор,

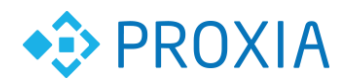

содержит 32 знака в шестнадцатеричном представлении и вступает в силу после рестарта сетевых настроек. Ключ шифрования конфигуратора содержится в файле настроек в каталоге программы.

Для сохранения изменений нажать кнопку "Применить".

#### Вкладка «Управление» (отправка команд управления)

Кнопка "Применить сетевые настройки" – изменение сетевых настроек сохраняется в энергонезависимой памяти устройства, но не влияют на работу сетевого интерфейса. Для того чтобы они вступили в силу необходимо нажать кнопку "Применить сетевые настройки" или выключить, а затем включить устройство.

Кнопка "Сброс счетчиков" – значение всех счетных регистров сбрасываются в 0.

Кнопка "Телеметрия" – выводит информацию о времени работы устройства, уровень GSM сигнала, наличие GPRS соединения.

Кнопка «Версия ПО» - показывает текущую версию ПО установленного на контроллере.

Кнопка «Тест» - Показывает сработку охранных входов.

Остальные функции не используются в данной версии контроллера

#### Вкладка «GPRS» (настройка параметров GPRS)

| Номер входящего | Телефон, с которого можно получить доступ к       |  |
|-----------------|---------------------------------------------------|--|
| вызова          | устройству по CSD GSM каналу                      |  |
| Точка доступа   | Точка доступа (APN), определяется провайдером GSM |  |
|                 | Сети                                              |  |
| Пользователь    | Имя пользователя, определяется провайдером GSM    |  |
|                 | Сети                                              |  |
| Пароль          | Пароль, определяется провайдером GSM сети         |  |
| Адрес сервера   | Интернет адрес прокси сервера, через который      |  |
|                 | осуществляется связь с АСДК                       |  |
| Интервал        | Интервал отправки сообщений на сервер             |  |
|                 | мониторинга.                                      |  |
| Приоритет       | Включает обработку шлейфа независимо от режима    |  |
|                 | работы сигнализации.                              |  |

• Для сохранения изменений нажать кнопку "Применить". Настройки GPRS для операторов сотовой связи московской области:

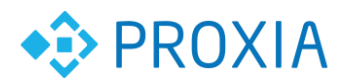

| Оператор | Точка доступа       | Пользователь | Пароль  |
|----------|---------------------|--------------|---------|
| MTC      | internet.mts.ru     | mts          | mts     |
| Билайн   | internet.beeline.ru | beeline      | beeline |
| Мегафон  | internet            | gdata        | gdata   |

## Вкладка «Журнал» (настройка параметров журнала)

| Год, Месяц, День, | Год, Месяц, День, Часов, Минут, Секунд в контроллере |  |
|-------------------|------------------------------------------------------|--|
| Часов, Минут,     |                                                      |  |
| Секунд            |                                                      |  |
| Системные         | Настройка записи в журнал системных событий          |  |
| события           |                                                      |  |
| Βκλ.              | Разрешение/Запрещение записи системных событий в     |  |
|                   | журнал                                               |  |
| Вскрытие          | Разрешение/Запрещение записи в журнал о вскрытии     |  |
|                   | корпуса                                              |  |
| Сеть              | Разрешение/Запрещение записи в журнал изменений      |  |
|                   | состояния сети                                       |  |
| Конфигурирование  | Э Разрешение/запрещение записи в журнал изменений    |  |
|                   | конфигурации контроллера                             |  |
| События           | Настройка записи в журнал событий сигнализации       |  |
| сигнализации      |                                                      |  |
| Βκλ.              | Разрешение/запрещение записи событий                 |  |
|                   | сигнализации в журнал                                |  |
| Сработка          | Разрешение/запрещение записи в журнал сработок       |  |
|                   | СИГНАЛИЗАЦИИ                                         |  |
| Шлейф             | Разрешение/запрещение записи в журнал изменений      |  |
|                   | состояния шлейфов                                    |  |
| Состояние         | Разрешение/запрещение записи в журнал изменений      |  |
|                   | состояния сигнализации                               |  |
| Ключи             | Разрешение/запрещение записи в журнал события        |  |
|                   | предъявление ключей                                  |  |

• Для сохранения изменений нажать кнопку "Применить".

Кнопка "Получить текущее время" – получение времени из контроллера. Кнопка "Синхронизация" – синхронизация часов контроллера с часами компьютера.

#### Вкладка «Линии/Шлейфы»

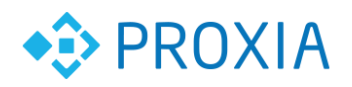

В данной версии контроллера эта функция не поддерживается.

#### 8. Загрузка устройства с параметрами по умолчанию

- Отключить питание;
- Замкнуть контакты перемычки J1;
- Включить устройство;
- Запустить программу конфигуратор;
- Подключиться к устройству, используя стандартный IP адрес (табл. 4);
- Нажать кнопку «Применить» во вкладке «Сеть»;
- Перейти во вкладку «Управление» и нажать на кнопку «Применить сетевые настройки»;
- Отключить питание;
- Снять перемычку;
- Включить устройство и при необходимости задать новые настройки. (Устройство автоматически переходит в рабочий режим через 3 минуты).

|               | -             |
|---------------|---------------|
| МАС адрес     | 000A0B0C0D0E  |
| IP адрес      | 10.100.111.5  |
| Маска подсети | 255.255.255.0 |
| Шлюз          | 10.100.111.1  |

Таблица 4. Стандартные сетевые настройки.